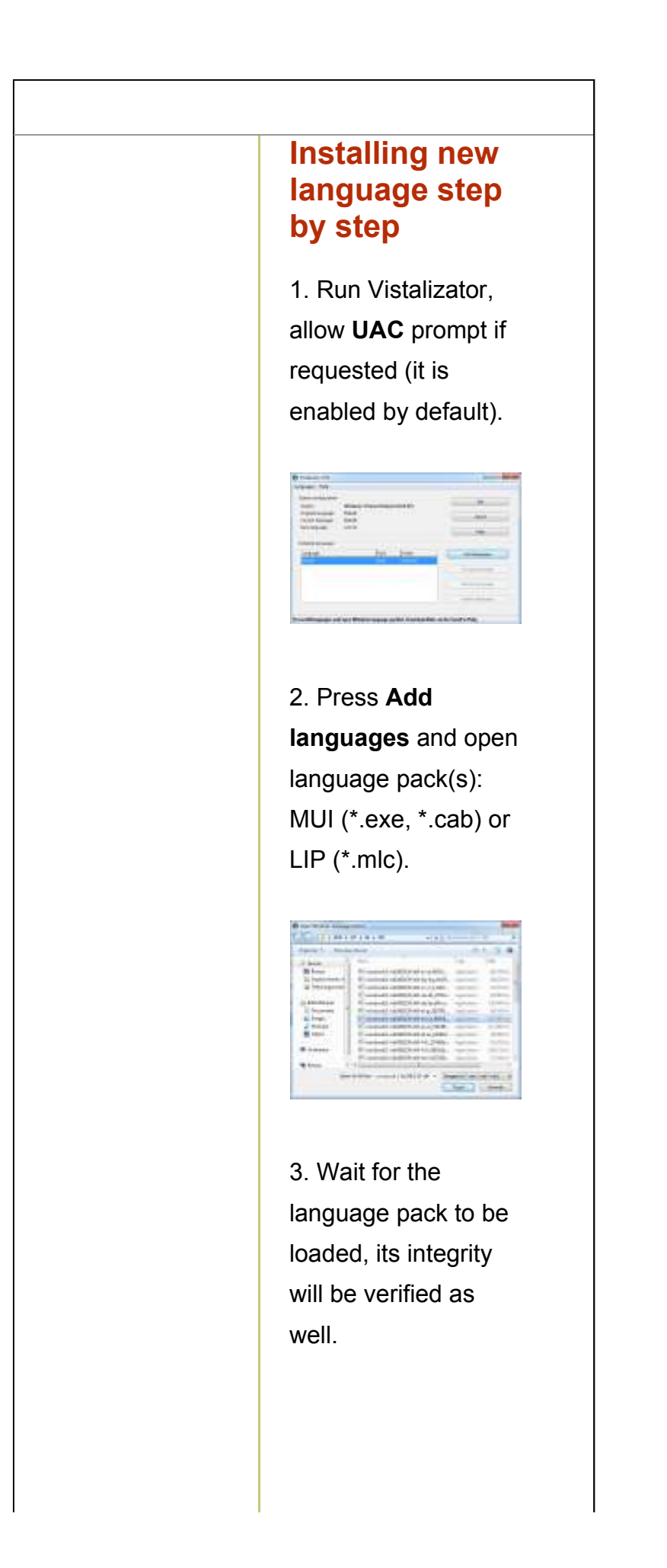

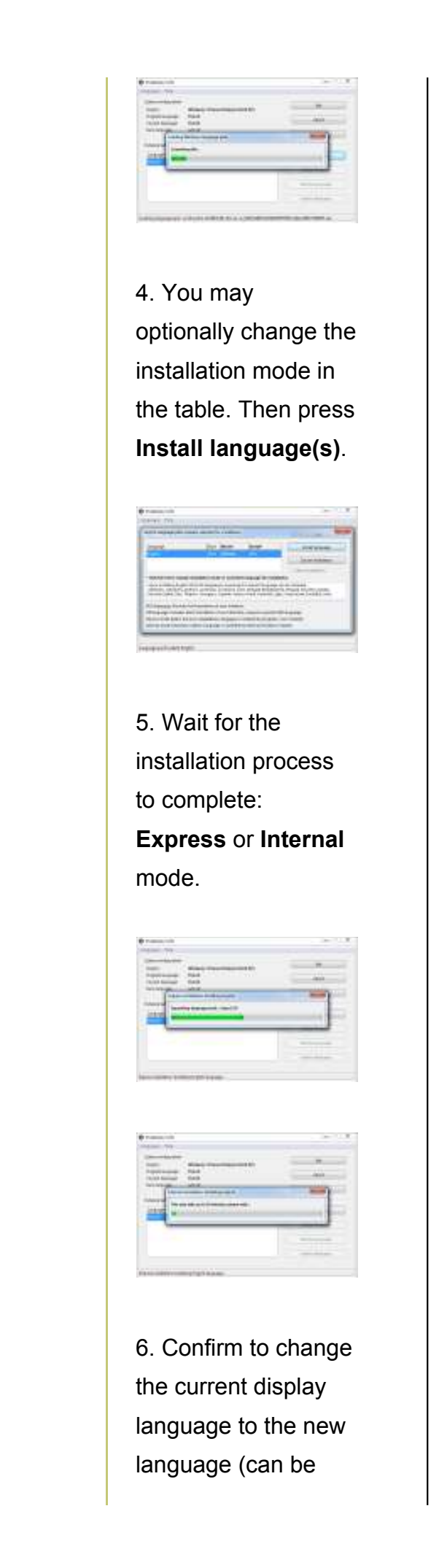

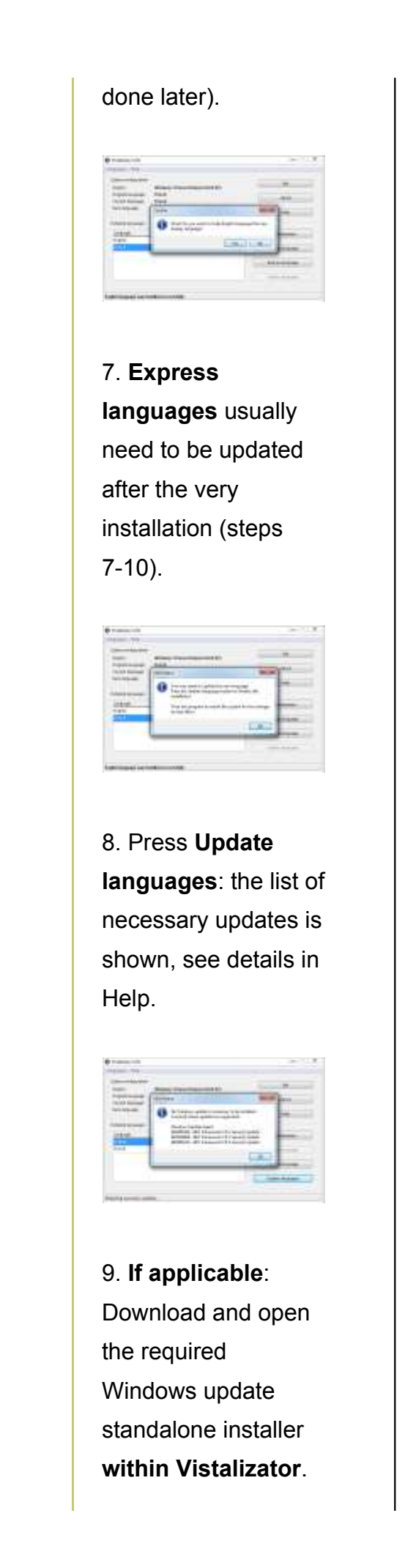

|        | 10. All necessary<br>Express languages<br>will be updated within<br>a few seconds.                        |
|--------|----------------------------------------------------------------------------------------------------|
|        | 11. Exit program to<br>restart the system for<br>the changes to take<br>effect (new display<br>language). |
|        |                                                                                                    |
| Соругі | ight © 2015 froggie <u>contact me</u>                                                                     |